## Как авторизоваться в сервисах EBSCO для удаленного доступа?

Шаг 1. Для того, чтобы вы могли работать с сервисами EBSCO удаленно, зайдите на платформу EBSCOhost по ссылке <u>http://search.ebscohost.com/</u>

| ✓ Ø Hosea excases X +   ← → C E search.ebscohost.com   Ø Mow se6-cemmap E BSCORussian - Yo ● NetSuite - Custome O Панель управлени E Author Services [ H | - о х<br>Е С ( В с закладки |
|----------------------------------------------------------------------------------------------------|-----------------------------|
|                                                                                                    | Почта Картинки 🏭            |
| Google                                                                                                    |                             |
| Q Введите поисковый запрос или URL                                                                                                    |                             |

Шаг 2. В поле «Имя пользователя или адрес электронной почты» введите логин для удаленного доступа. Логин и пароль для удаленного доступа вы можете узнать в своей библиотеке.

EBSCO

| Вход                                                                                                    |  |
|----------------------------------------------------------------------------------------------------|--|
| Давайте найдем вашу организацию<br>Поиск по названию, городу вли служебному адресу эл.<br>почты<br>Использовать мое местоположение<br>или<br>Имя пользователя вли адрес эл. почты |  |
| Продолжить                                                                                                    |  |
| G Вход через Google                                                                                                    |  |
| С Войти через Clever                                                                                                    |  |

Î

Шаг 3. В поле «Пароль или PIN» введите пароль для удаленного доступа. Логин и пароль для удаленного доступа вы можете узнать в своей библиотеке.

| Даваї    | іте найдем вашу организацию                  |   |
|----------|----------------------------------------------|---|
| Поиск п  | о названию, городу или служебному адресу эл. |   |
| почты    |                                              |   |
|          | Q                                            |   |
| ◀ Испо   | льзовать мое местоположение                  |   |
|          | или                                          |   |
| Имя пол  | взователя или адрес эл. почты                |   |
|          |                                              |   |
| Пароль   | или PIN                                      | 1 |
|          | ۲                                            |   |
| Забыли і | пароль MyEBSCO?                              |   |
|          | Вход                                         |   |
|          |                                              |   |
|          | 🔓 Вход через Google                          |   |
|          |                                              |   |
|          | C Войти через Clever                         |   |
|          | _                                            |   |
|          |                                              |   |
|          |                                              |   |

## Шаг 4. Нажмите «Вход». Перед вами поисковая платформа EBSCOhost.

| Dhost        |                                                                                                    |
|--------------|----------------------------------------------------------------------------------------------------|
|              |                                                                                                    |
|              | Поиск статей, книг, журналов и других изданий                                                                                          |
|              | Идет поиск: Все базы данных (19)                                                                                                    |
| ные          | Поиск статей, книг, журналов и других изданий Q                                                                                        |
| е запросы    |                                                                                                    |
| енные        | Полный текст 💿 Научные (рецензируемые) журналы 🛛 За все время 🗸 Расширенный поиск                                                      |
| полученные   |                                                                                                    |
| ение журнала |                                                                                                    |
| ельские<br>ы |                                                                                                    |
| риск         |                                                                                                    |
|              |                                                                                                    |
|              |                                                                                                    |
|              | Политика конфиденциальности   Условия использования   Управление соокіе-файлами<br>© EBSCO Industries, Inc., 2024. Все права зацищены. |
|              |                                                                                                    |